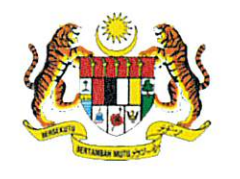

JABATAN PERTANIAN MALAYSIA

*(Department of Agriculture Malaysia)* WISMA TANI TINGKAT 5-7, JALAN SULTAN SALAHUDDIN 50632 KUALA LUMPUR

Tel: 603-2030 1400 Faks: 603-2691 7551 E-mel: bkrpb.lesen@doa.gov.my Portal Rasmi: www.doa.gov.my

 Rujukan Kami :
 JP.KRPB.100-15/2/9 Jld.3 (36 )

 Tarikh
 :
 23 September 2024

## EDARAN SEGERA

Semua Pemegang Lesen Penjualan Dan Penyimpanan Untuk Penjualan Racun Makhluk Perosak Akta Racun Makhluk Perosak 1974

Tuan/Puan,

## PELAKSANAAN PROGRAM E-PEMBELAJARAN KURSUS ASAS PELESENAN RACUN MAKHLUK PEROSAK MELALUI SISTEM E-LESEN LEMBAGA RACUN MAKHLUK PEROSAK (e-LESEN LRMP)

Dengan segala hormatnya saya merujuk kepada perkara di atas.

2. Untuk makluman, Lembaga Racun Makhluk Perosak (LRMP) telah mendigitalkan perkhidmatan pelesenan racun makhluk perosak di seluruh negara bagi tujuan memudahcara urusan permohonan lesen di bawah Akta Racun Makhluk Perosak 1974.

3. Program e-Pembelajaran Kursus Asas Pelesenan Racun Makhluk Perosak merupakan program pembelajaran secara dalam talian melibatkan enam (6) modul bagi meningkatkan kesedaran pemegang lesen terhadap kepentingan pengurusan racun makhluk perosak secara berhemah. Enam (6) modul e-pembelajaran tersebut adalah seperti berikut:

- 3.1 Pengenalan Akta Racun Makhluk Perosak 1974
- 3.2 Lesen Penjualan dan Penyimpanan Untuk Penjualan
- 3.3 Lesen Pengendali Kawalan Mahkluk Perosak
- 3.4 Asas Pelabelan Racun Makhluk Perosak
- 3.5 Keselamatan Makanan
- 3.6 Keselamatan Pengendalian Racun Makhluk Perosak

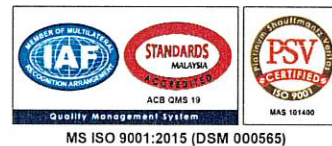

ANDA KAMI UTAMAKAN

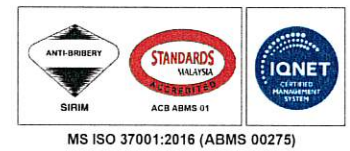

4. Sehubungan itu, semua pemohon lesen dikehendaki melengkapkan program pembelajaran tersebut dan memperolehi sijil bagi melayakkan Tuan/Puan membuat pemohonan lesen penjualan dan penyimpanan untuk penjualan. Program ini adalah merupakan kursus mandatori sebelum permohonan lesen baharu dan memperbaharui lesen boleh dibuat menerusi modul e-Premis di sistem e-Lesen LRMP.

5. Program e-Pembelajaran Kursus Asas Pelesenan Racun Makhluk Perosak ini boleh dicapai menerusi modul e-Premis di portal sistem e-Lesen LRMP di pautan <u>https://lesenlrmp.doa.gov.my/</u>. Sebarang pertanyaan mengenai penggunaan modul e-Pembelajaran ini boleh dikemukakan terus kepada pihak LRMP yang akan memberikan maklumbalas yang sewajarnya terhadap setiap pertanyaan pengguna menerusi alamat e-mel <u>lesen bkrpb@doa.gov.my</u> dan talian bernombor 03-20301400.

6. Oleh yang sedemikian, bermula **pada 1 Oktober 2024** kesemua pemohonan lesen diwajibkan untuk mengikuti program e-Pembelajaran ini dan tidak memerlukan pemohon untuk memuatnaik (*upload*) sijil kehadiran kursus asas pelesenan racun makhluk perosak seperti sebelum ini. Semua pemegang lesen juga diwajibkan untuk melengkapkan kursus ini setiap lima (5) tahun sekali bagi tujuan *refreshment* sebelum urusan permohonan pembaharuan lesen dikemukakan kepada LRMP.

7. Di atas kerjasama yang diberikan oleh tuan/puan amatlah dihargai dan didahului dengan ucapan terima kasih jua.

Sekian.

"MALAYSIA MADANI"

**"BERKHIDMAT UNTUK NEGARA"** 

Saya yang menjalankan amanah,

(MAT IESAK BIN NGATHINEE)

Setiausaha Lembaga Racun Makhluk Perosak

s.k: Pengerusi Lembaga Racun Makhluk Perosak

Semua Kuasa Usaha BKRPB Negeri

Sambungan surat :

## PANDUAN RINGKAS MANUAL PENGGUNA MODUL E-PEMBELAJARAN KURSUS ASAS PELESENAN RACUN MAKHLUK PEROSAK

| BIL | SKRIN SISTEM                                                                                                    | KETERANGAN                                                                                                    |
|-----|----------------------------------------------------------------------------------------------------|----------------------------------------------------------------------------------------------------|
| Α.  | PERMOHONAN BAHARU LESEN                                                                                                    |                                                                                                    |
| 1.  | Image: Second DBIP         And the Descend and the Descend and                            | <ol> <li>Klik pada modul e-Premis</li> <li>Klik permohonan baharu</li> <li>Pilih nama syarikat</li> <li>Klik tab kursus</li> <li>Paparan modul e-pembelajaran<br/>kursus asas pelesenan akan terpapar</li> </ol>                                                                                                    |
| 2.  | Since the second second se       | <ol> <li>Klik butang hijau (tambah peserta)<br/>untuk mengikut modul e-<br/>pembelajaran bagi setiap modul</li> <li>Nama yang ditambah secara<br/>automatik akan ditambah modul-<br/>modul lain</li> <li>Digalakkan peserta kursus adalah<br/>dari kalangan pemilik, pekerja dan<br/>kakitangan yang terlibat secara<br/>langsung dengan<br/>penjualan/pengendalian RMP</li> <li>Peserta boleh lebih daripada seorang</li> <li>Setiap peserta hanya boleh hadir bagi<br/>mewakili satu lesen sahaja</li> </ol> |
| 3.  | Particle International International In | <ol> <li>Klik pada senarai nama peserta untuk<br/>mula mengikuti modul e-<br/>pembelajaran sehingga selesai</li> </ol>                                                                                                    |
| 4.  | <ul> <li>▶ Lashan</li> <li>₩ Lashan</li> <li>₩ Lashan</li></ul>                                                                                                    | <ol> <li>Ikuti modul e-Pembelajaran sehingga<br/>selesai</li> </ol>                                                                                                    |
|     |                                                                                                    |                                                                                                    |

| BIL | SKRIN SISTEM                                                                                                    | KETERANGAN                                                                                                    |
|-----|----------------------------------------------------------------------------------------------------|----------------------------------------------------------------------------------------------------|
| 5.  | Note:       Note: Note: No          | <ol> <li>Selepas selesai sesi video latihan, sila<br/>klik butang "Soalan" untuk menjawab<br/>soalan yang disediakan.<br/>Markah LULUS ialah 50%.</li> <li>Tekan butang hantar selepas selesai<br/>menjawab semua soalah</li> </ol>                                                       |
| 6.  | International       Image: Second Second Seco           | <ol> <li>Tekan butang keputusan untuk<br/>mengetahui sama ada LULUS atau<br/>TIDAK</li> <li>Sekiranya LULUS anda boleh terus<br/>untuk ke modul e-Pembelajaran<br/>seterusnya</li> <li>Sekiranya TIDAK jawab soalan sehingga<br/>LULUS</li> </ol>                                         |
| 7.  | Image: Control Links       Image: Control Links       Image: Control Links <td< th=""><th><ol> <li>Paparan status modul e-Pembelajaran<br/>akan dipaparkan</li> <li>Sekiranya LULUS muatnaik sijil untuk<br/>simpanan rekod.</li> </ol></th></td<>                                                                                                    | <ol> <li>Paparan status modul e-Pembelajaran<br/>akan dipaparkan</li> <li>Sekiranya LULUS muatnaik sijil untuk<br/>simpanan rekod.</li> </ol>                                                                                                    |
| 8.  | Image: Constraint of the state of the state of the s | <ol> <li>Ulang langkah 3,4,5, 6 &amp; 7 bagi enam<br/>(6) modul e-Pembelajaran yang lain<br/>sehingga lengkap dan berstatus LULUS</li> <li>Setelah selesai sistem akan<br/>membenarkan pengguna untuk<br/>menghantar borang permohonan lesen<br/>dan pembayaran fi permohonan.</li> </ol> |

| BIL | SKRIN SISTEM                                                                                                    | KETERANGAN                                                                                                    |
|-----|----------------------------------------------------------------------------------------------------|----------------------------------------------------------------------------------------------------|
| В.  | PEMEGANG LESEN AKTIF (BAGI TUJUAN PEM                                                                                                    | BAHARUAN LESEN)                                                                                                    |
| 1.  | Name     CPRMS     Name       Construct     Construct     Construct     Construct       Construct     Construct     Construct     Construct       Construct     Construct<                                                                                                    | <ol> <li>Klik pada modul e-Premis dan sub<br/>modul SENARAI PREMIS.</li> <li>Klik pada senarai premis yang<br/>dipaparkan</li> </ol>                                                                                                    |
| 2.  | With the first of the state of the state of the stat | <ol> <li>Klik pada tab kursus</li> <li>Ikuti langkah 2,3,4,5, 6 &amp; 7 seperti<br/>langkah mengikut e-Pembelajaran bagi<br/>permohonan lesen baharu</li> <li>Tab bagi kursus ini dibuka sepanjang<br/>masa selagi lesen pengguna masih<br/>berstatus aktif</li> <li>Kursus ini boleh diambil pada bila-bila<br/>masa mengikut kesesuaian pengguna</li> <li>Sekiranya kursus ini tidak lengkap<br/>pengguna tidak akan dibenarkan untuk<br/>meneruskan proses pembaharuan<br/>lesen sehingga enam (6) modul<br/>dilengkapkan dan berstatus LULUS.</li> </ol> |